# Insurance Council

**Course Registration and Completion Guide** 

V.1.4

2025 Insurance Council of British Columbia

# Contents

| Understanding the Continuing Education Page               | 2    |
|-----------------------------------------------------------|------|
| Registering and Paying for the Course                     | 3    |
| Accessing the Course                                      | . 11 |
| Completing the Course                                     | . 14 |
| Opening and Downloading your CE Certificate               | . 18 |
| Changing your Password in the Learning Management System  | . 19 |
| Resetting your Password in the Learning Management System | . 22 |

#### About this Guide:

The Insurance Council of British Columbia offers Continuing Education including free and user-pay courses and sessions for applicants and licensees. Please view this guide prior to registering to help you understand the registration system.

This guide provides step-by-step instructions on how to register, pay for (if applicable) and complete courses provided by the Insurance Council of BC, with screenshots **below** each step.

## **Registering for and Completing a Continuing Education Course**

#### **Understanding the Continuing Education Page**

Below you will find tips and information to better help you under the Course Registration page in the online portal. You will see this page after completing steps 1-3 for registering and paying (if necessary) for your course.

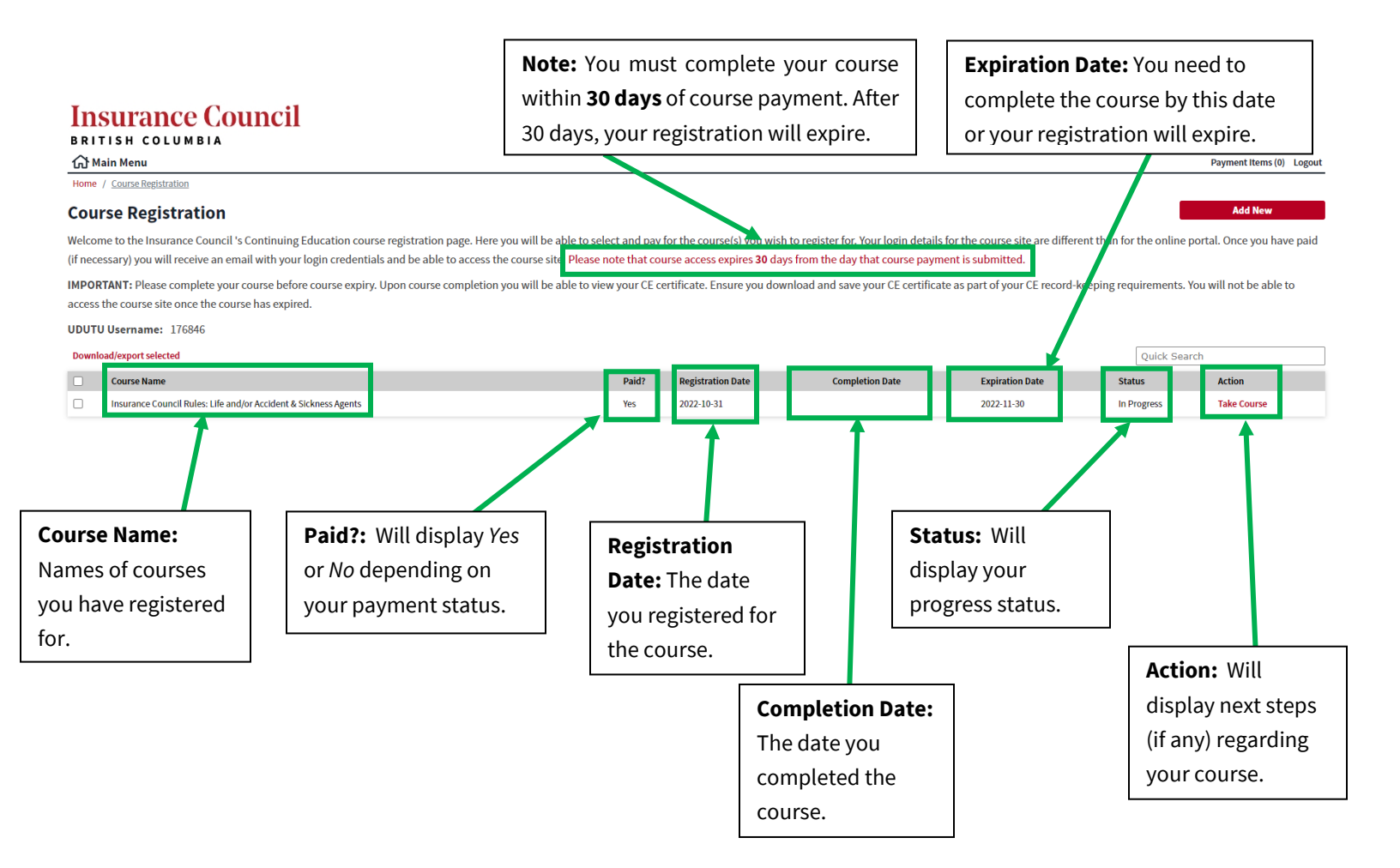

#### **Registering and Paying for the Course**

**Step 1:** Go to the online portal.

To access the online portal, go to the Insurance Council of British Columbia website and click on "Portal Login."

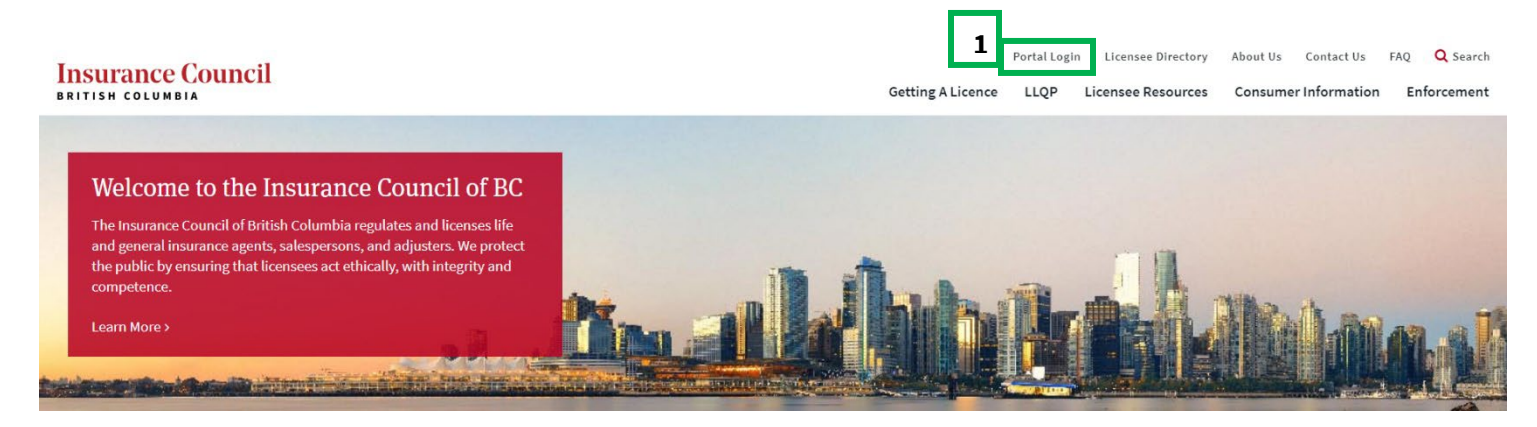

#### Step 2: Enter your login information.

#### **Insurance Council** BRITISH COLUMBIA Register for an Account Login 2 **Insurance Council of BC Online Portal** User Name or E-mail: Password Our online portal provides access to various Insurance Council of BC services. Currently, users can login to do the following: Logi • Update contact information • Register to write the LLQP exam Remember me on this computer Apply for an individual licence • Pay fees owing for existing licensees I've forgotten my password • Complete annual filing (available when filing is open) New Users: **Register for an Account** If you do not currently have a portal account, you will first need to register for an account. **Note:** If you are a licensee, former licensee, or have previously used the online portal you will already have a portal account and do not need to register for one.

Step 3: Once you have entered your login information on the online portal, you will see a main menu. Under

#### "Continuing Education", click on "CE Course Registration."

# Insurance Council

| nt to                                                                                                    |                                                                                                    |                                                      |  |
|----------------------------------------------------------------------------------------------------|----------------------------------------------------------------------------------------------------|------------------------------------------------------|--|
| icences                                                                                                    | Exams                                                                                                    | Contact Information                                  |  |
| Apply for a personal licence                                                                                                    | Register/Manage my LLQP exams                                                                                                    | ▶ Update my portal login information                 |  |
| Complete my annual licence renewal                                                                                                    | Confirmation of Online LLQP Exams                                                                                                    | Change my password                                   |  |
| View my licence record(s)                                                                                                    | View my exam confirmation letter                                                                                                    | Update my contact information                        |  |
| Manage my applications                                                                                                    | View my exam results                                                                                                    | Review the Agencies/Firms I am a delegate of         |  |
| View/Print my receipts                                                                                                    | View/Print my receipts                                                                                                    |                                                      |  |
| View/Print my licence certificate                                                                                                    |                                                                                                    |                                                      |  |
|                                                                                                    | Continuing Education                                                                                                    |                                                      |  |
|                                                                                                    |                                                                                                    |                                                      |  |
|                                                                                                    | 3                                                                                                    |                                                      |  |
|                                                                                                    | 3 CE Self-Tracker                                                                                                    |                                                      |  |
|                                                                                                    | CE Self-Tracker<br>▷ CE Course Registration                                                                                                    |                                                      |  |
|                                                                                                    | CE Self-Tracker<br>► CE Course Registration                                                                                                    |                                                      |  |
|                                                                                                    | CE Self-Tracker<br>► CE Course Registration                                                                                                    |                                                      |  |
| Corporations/Insurers/Direct Writers                                                                                                    | CE Self-Tracker<br>▷ CE Course Registration                                                                                                    |                                                      |  |
| Corporations/Insurers/Direct Writers<br>Corporate Licences                                                                                                    | CE Self-Tracker<br>► CE Course Registration<br>Insurers/Direct W                                                                                            | iters                                                |  |
| Corporations/Insurers/Direct Writers<br>Corporate Licences<br>Apply for a corporate licence                                                                                                    | CE Self-Tracker<br>▷ CE Course Registration  Insurers/Direct W  ▷ Pay my annual fee                                                                         | iters                                                |  |
| Corporations/Insurers/Direct Writers<br>Corporate Licences<br>Apply for a corporate licence<br>Manage my applications                                                                                                    | B CE Self-Tracker<br>► CE Course Registration<br>Insurers/Direct W<br>► Pay my annual fee<br>► Manage Authorizations to Re                                  | iters<br>present (ATR) - Direct Writers              |  |
| Corporations/Insurers/Direct Writers<br>Corporate Licences<br>Apply for a corporate licence<br>Manage my applications<br>Manage my Agencies/Firms                                                                                                    | CE Self-Tracker<br>CE Course Registration  Insurers/Direct W  Pay my annual fee Manage Authorizations to Re List and manage bulk renew.                     | iters<br>vresent (ATR) - Direct Writers<br>Lpayment  |  |
| Corporations/Insurers/Direct Writers<br>Corporate Licences<br>Apply for a corporate licence<br>Manage my Agencies/Firms<br>List and manage bulk renewal payments                                                                                                    | CE Self-Tracker     CE Course Registration  Insurers/Direct W  Pay my annual fee Manage Authorizations to Re List and manage bulk renew.                    | iters<br>present (ATR) - Direct Writers<br>I payment |  |
| Corporations/Insurers/Direct Writers                                                                                                    | B CE Self-Tracker<br>► CE Course Registration<br>Insurers/Direct W<br>► Pay my annual fee<br>► Manage Authorizations to Re<br>► List and manage bulk renew: | iters<br>present (ATR) - Direct Writers<br>I payment |  |
| Corporations/Insurers/Direct Writers<br>Corporate Licences<br>Apply for a corporate licence<br>Manage my Agencies/Firms<br>List and manage bulk renewal payments<br>Manage Prepaid Accounts<br>Manage Autorizations to Represent (ATR)                                                       | B CE Self-Tracker<br>► CE Course Registration<br>Insurers/Direct W<br>► Pay my annual fee<br>► Manage Authorizations to Re<br>► List and manage bulk renew  | iters<br>present (ATR) - Direct Writers<br>L payment |  |
| Corporations/Insurers/Direct Writers                                                                                                    | CE Self-Tracker<br>CE Course Registration  Insurers/Direct W  Pay my annual fee Manage Authorizations to Re List and manage bulk renew                      | iters<br>present (ATR) - Direct Writers<br>I payment |  |
| Corporations/Insurers/Direct Writers<br>Corporate Licences<br>Apply for a corporate licence<br>Manage my Agencies/Firms<br>List and manage bulk renewal payments<br>Manage Prepaid Accounts<br>Manage Authorizations to Represent (ATR)<br>Manage delegates<br>Verify Applicant Applications | CE Self-Tracker     CE Course Registration  Insurers/Direct W     Pay my annual fee     Manage Authorizations to Re     List and manage bulk renew          | iters<br>present (ATR) - Direct Writers<br>Ipayment  |  |

**Step 4:** Review the details about course registration. Click on **"Add New"** and a dialogue box will appear.

## **Insurance Council**

| BRITISH COLUMBIA                                                                                                    |             |                               |
|----------------------------------------------------------------------------------------------------|-------------|-------------------------------|
| لَ كَانَ Main Menu                                                                                                    |             | Payment Items (0) Logout      |
| Home / Course Registration                                                                                                    | 4           |                               |
| Course Registration                                                                                                    |             | Add New                       |
| Welcome to the Insurance Council 's Continuing Education course registration page. Here you will be able to select and pay for the course(s) you wish to register for. Your login details for the course | se site are | different than for the online |

portal. Once you have paid (if necessary) you will receive an email with your login credentials and be able to access the course site. Please note that course access expires **30** days from the day that course payment is submitted.

IMPORTANT: Please complete your course before course expiry. Upon course completion you will be able to view your CE certificate. Ensure you download and save your CE certificate as part of your CE record-keeping requirements. You will not be able to access the course site once the course has expired.

#### UDUTU Username: 176846

| Download/e | xport selected                                                             |       |                   |                 |                 | Quick Search |        |
|------------|----------------------------------------------------------------------------|-------|-------------------|-----------------|-----------------|--------------|--------|
|            | Course Name                                                                | Paid? | Registration Date | Completion Date | Expiration Date | Status       | Action |
|            | No courses currently registered. Please register using the Add New button. |       |                   |                 |                 |              |        |

**Step 5**: Select the course you wish to take from the drop down. If you are satisfied with the description and price, click **"Save" (A-B below)**. If you would like to add another course, repeat steps 4-5 to add additional courses.

**Note:** The course shown in the screenshot below is an example, please read the title and description of the course you select prior to saving to ensure you are registering for the correct course.

| Course A<br>Insurance Council Rules: Life and/or Accident & Sickness Agents                                                                                                    | your agency/firm that they will pay for<br>your course, click the box and search                                                                                                    |
|----------------------------------------------------------------------------------------------------|----------------------------------------------------------------------------------------------------|
| Course Name:                                                                                                    | and select the agency/firm before saving                                                                                                    |
| Insurance Council Rules: Life and/or Accident & Sickness Agents Price:                                                                                                    | If you do select your agency/firm to                                                                                                    |
| \$<br>Credits:                                                                                                    | pay for your course, you will need to<br>reach out to your contact to advise                                                                                                    |
| 2 Description:                                                                                                    | that you have registered.                                                                                                    |
| As a licensee, you have a number of requirements and responsibilities under Council Rules. These require<br>conducting insurance business in British Columbia that is in the best interest of the public, and so the In-<br>might affect your licence. This course is intended to help you understand your requirements and where y<br>note, this course is for life and/or accident & sickness agents and licence applicants. If you are a general in<br>please register for the Insurance Council Rules for General Insurance Agents, Sales persons and Adjusters | ements are in place to help you understand your role in<br>surance Council stays informed of any changes that<br>you can find more information or seek advice. Please<br>insurance agent, salesperson, adjuster or applicant, |
| Do you have an agreement with a licensed agency/firm to pay for this course?                                                                                                    |                                                                                                    |

**Note:** If you decide not to register for a course you selected, select another course from the dropdown or click **"Cancel."** 

**Step 6:** Find the course name in the table below under **"Course Name"** to confirm that your course has been successfully added.

#### **Insurance Council**

| BRITISH COLUMBIA                                                                                                    |                              |                                                                         |                                                                      |                                                     |                     |                                 |
|----------------------------------------------------------------------------------------------------|------------------------------|-------------------------------------------------------------------------|----------------------------------------------------------------------|-----------------------------------------------------|---------------------|---------------------------------|
| <b>命</b> Main Menu                                                                                                    |                              |                                                                         |                                                                      |                                                     |                     | Payment Items (1) Logout        |
| Home / Course Registration                                                                                                    |                              | -                                                                       | -                                                                    |                                                     |                     |                                 |
| Course Registration                                                                                                    |                              |                                                                         |                                                                      |                                                     | !                   | Add New                         |
| Course 'Insurance Council Ru                                                                                                    | les: Life and                | d/or Accident & Sickness Age                                            | ents' saved successfully!                                            |                                                     |                     |                                 |
| Welcome to the Insurance Council's Continuing Education course registration page. Here you will be able to selec<br>(if necessary) you will receive an email with your login credentials and be able to access the course site. Please no | t and pay fo<br>ote that cou | or the course(s) you wish to n<br>rse access expires <b>30</b> days fre | egister for. Your login details for<br>om the day that course paymer | r the course site are different<br>nt is submitted. | than for the online | e portal. Once you have paid    |
| IMPORTANT: Please complete your course before course expiry. Upon course completion you will be able to view<br>access the course site once the course has expired.                                                                       | your CE cer                  | rtificate. Ensure you downloa                                           | ad and save your CE certificate a                                    | as part of your CE record-kee                       | ping requirements   | s. You will not be able to      |
| UDUTU Username: 186729                                                                                                    |                              |                                                                         |                                                                      |                                                     |                     |                                 |
| Following agency/firm is selected to pay for the course:                                                                                                    |                              |                                                                         |                                                                      |                                                     |                     |                                 |
| Legal Name                                                                                                    |                              | Trade Name                                                              | e                                                                    | City                                                | Actio               | 'n                              |
| Sunshine Coast Insurance Services Inc.                                                                                                    |                              |                                                                         |                                                                      | Gibsons                                             | Remo                | ove                             |
| Download/export selected                                                                                                    | _                            |                                                                         |                                                                      |                                                     | Quick Sr            | earch                           |
| Course Name                                                                                                    | Paid?                        | Registration Date                                                       | Completion Date                                                      | Expiration Date                                     | Status              | Action                          |
| Insurance Council Rules: Life and/or Accident & Sickness Agents                                                                                                    | No                           |                                                                         |                                                                      |                                                     | Unpaid              | Pay for Course<br>Delete Course |

# Note: If you no longer wish to have your agency/firm pay for the course select "Remove" under the "Action" column (A) followed by "OK" (B).

# Insurance Council

| 슈 Main Menu                                                                                                    |       |                   |                 |                 |          | Payment Items (1) Logout        |
|----------------------------------------------------------------------------------------------------|-------|-------------------|-----------------|-----------------|----------|---------------------------------|
| Home / Course Registration                                                                                                    |       |                   |                 |                 |          |                                 |
| Course Registration                                                                                                    |       |                   |                 |                 | I        | Add New                         |
| Velcome to the Insurance Council's Continuing Education course registration page. Here you will be able to select and pay for the course(s) you wish to register for. Your login details for the course site are different than for the online portal. Once you have paid if necessary) you will receive an email with your login credentials and be able to access the course site. Please note that course access expires 30 days from the day that course payment is submitted. |       |                   |                 |                 |          |                                 |
| MPORTANT: Please complete your course before course expiry. Upon course completion you will be able to view your CE certificate. Ensure you download and save your CE certificate as part of your CE record-keeping requirements. You will not be able to access the course site once the course has expired.                                                                                                    |       |                   |                 |                 |          |                                 |
| UDUTU Username: 186729                                                                                                    |       |                   |                 |                 |          |                                 |
| Following agency/firm is selected to pay for the course:                                                                                                    |       |                   |                 |                 |          |                                 |
| Legal Name                                                                                                    |       | Trade Name        |                 | City            | A Action | 1                               |
| Sunshine Coast Insurance Services Inc.                                                                                                    |       |                   |                 | Gibsons         | Remo     | ve                              |
| Download/export selected                                                                                                    |       |                   |                 |                 | Quick Se | arch                            |
| Course Name                                                                                                    | Paid? | Registration Date | Completion Date | Expiration Date | Status   | Action                          |
| Insurance Council Rules: Life and/or Accident & Sickness Agents                                                                                                    | No    |                   |                 |                 | Unpaid   | Pay for Course<br>Delete Course |

| Insurance Council<br>British columbia<br>硷Main Menu | portal-testv21.insurancecouncilofbc.com says<br>Are you sure you want to delete this course? | Payment Items (1) Logout |
|-----------------------------------------------------|----------------------------------------------------------------------------------------------|--------------------------|
| Home / Course Registration                          |                                                                                              |                          |
| Course Registration                                 |                                                                                              | Add New                  |

Welcome to the Insurance Council's Continuing Education course registration page. Here you will be able to select and pay for the course(s) you wish to register for. Your login details for the course site are different than for the online portal. Once you have paid (if necessary) you will receive an email with your login credentials and be able to access the course site. Please note that course expires **30** days from the day that course payment is submitted.

IMPORTANT: Please complete your course before course expiry. Upon course completion you will be able to view your CE certificate. Ensure you download and save your CE certificate as part of your CE record-keeping requirements. You will not be able to access the course site once the course has expired.

UDUTU Username: 186729

Note: If you'd like to remove a course prior to paying for it, please select "Delete Course" under the "Action" column (A) followed by "OK" (B).

| Insurance Council                                                                                                    |                                                                                                    |                                                                  |                                                        |                                                  |
|----------------------------------------------------------------------------------------------------|----------------------------------------------------------------------------------------------------|------------------------------------------------------------------|--------------------------------------------------------|--------------------------------------------------|
| 슈 Main Menu                                                                                                    |                                                                                                    |                                                                  |                                                        | Payment Items (1) Logout                         |
| Home / <u>Course Registration</u>                                                                                                    |                                                                                                    |                                                                  |                                                        |                                                  |
| Course Registration                                                                                                    |                                                                                                    |                                                                  |                                                        | Add New                                          |
| Welcome to the Insurance Council's Continuing Education course registration page<br>(if necessary) you will receive an email with your login credentials and be able to ac | . Here you will be able to select and pay for the course(s) you wish to recess the course site. <b>Please note that course access expires 30 days fro</b>                    | egister for. Your login details<br>m the day that course paym    | for the course site are differen<br>ent is submitted.  | t than for the online portal. Once you have paid |
| IMPORTANT: Please complete your course before course expiry. Upon course comp<br>access the course site once the course has expired.                                       | letion you will be able to view your CE certificate. Ensure you downloa                                                                                                    | d and save your CE certificat                                    | e as part of your CE record-ke                         | eping requirements. You will not be able to      |
| UDUTU Username: 176846                                                                                                    |                                                                                                    |                                                                  |                                                        |                                                  |
| Download/export selected                                                                                                    |                                                                                                    |                                                                  |                                                        | Quick Search                                     |
| Course Name                                                                                                    | Paid? Registration Date                                                                                                    | Completion Date                                                  | Expiration Date                                        | Status Action                                    |
| Insurance Council Rules: Life and/or Accident & Sickness Agents                                                                                                    | No                                                                                                    |                                                                  |                                                        | Unpaid Delete Course A                           |
| Insurance Council<br>BRITISH COLUMBIA                                                                                                    | portal-testv21.insurancecouncilofbc.com says<br>Are you sure you want to delete this course?                                                                                 | B                                                                |                                                        |                                                  |
| Home / Course Registration                                                                                                    |                                                                                                    |                                                                  |                                                        | Payment items (1) Logout                         |
| Course Registration                                                                                                    |                                                                                                    |                                                                  |                                                        | Add New                                          |
| Welcome to the Insurance Council 's Continuing Education course registratio<br>(if necessary) you will receive an email with your login credentials and be abl             | n page. Here you will be able to select and pay for the course(s) you wish to<br>e to access the course site. <mark>Please note that course access expires 30 d</mark> ays f | register for. Your login details<br>rom the day that course paym | for the course site are different<br>ent is submitted. | han for the online portal. Once you have paid    |
| IMPORTANT: Please complete your course before course expiry. Upon course<br>access the course site once the course has expired                                             | e completion you will be able to view your CE certificate. Ensure you downlo                                                                                                 | oad and save your CE certifica                                   | e as part of your CE record-keep                       | ing requirements. You will not be able to        |

UDUTU Username: 186729

#### Step 7: To pay for the course, click on "Pay for Course" under "Action."

Note: If the course you are registering for is free, please move on to "Accessing and Completing your Course." If your agency is paying for your course, you will need to wait for them to complete payment first.

| Insurance<br>BRITISH COLUM<br>G Main Menu               | e Council                                                                                                    |                                        |                            | <b>Note:</b> Yo<br>for your ( | u can also pa<br>course by | у                                           | ,                   | Payment Items         | s (1) Logout |
|---------------------------------------------------------|----------------------------------------------------------------------------------------------------|----------------------------------------|----------------------------|-------------------------------|----------------------------|---------------------------------------------|---------------------|-----------------------|--------------|
| Home / Course Registration                              |                                                                                                    |                                        |                            | clicking                      | on the                     |                                             |                     |                       |              |
| Course Registra                                         | tion                                                                                                    |                                        |                            | "Daymo                        | nt Itoms"                  |                                             |                     | Add New               |              |
| Welcome to the Insurance<br>(if necessary) you will rec | Council 's Continuing Education course registration page. Here you will be able to s<br>ive an email with your login credentials and be able to access the course site. Pleas | elect and pay for<br>e note that cours | r the cours<br>se access e | button.                       | increenis                  | site are different<br>red.                  | than for the onlir: | ne portal. Once you   | have paid    |
| IMPORTANT: Please com<br>access the course site on      | vlete your course before course expiry. Upon course completion you will be able to ve<br>the course has expired.                                                              | /iew your CE cert                      | ificate. En                | <del>are you download a</del> | na save your ee certineat  | <del>- as part or y</del> our CE record-kee | ping requirement    | s. You will not be ab | ole to       |
| UDUTU Username: 176                                     | 46                                                                                                    |                                        |                            |                               |                            |                                             |                     |                       |              |
| Download/export selected                                |                                                                                                    |                                        |                            |                               |                            |                                             | Quick S             | learch                |              |
| Course Name                                             |                                                                                                    | Paid?                                  | Registratio                | on Date                       | Completion Date            | Expiration Date                             | Status              | Action                | 7            |
| Insurance Council R                                     | iles: Life and/or Accident & Sickness Agents                                                                                                    | No                                     |                            |                               |                            |                                             | Unpaid              | Pay for Course        |              |

#### Step 8: Click "Pay Fees."

# Insurance Council

| 谷 Main Menu                                                                      | Payment Items (1) Logout |
|----------------------------------------------------------------------------------|--------------------------|
| Home / Payment Items                                                             |                          |
| View/Edit Payment Items                                                          |                          |
| Click on the arrow in front of a row to display additional information.          |                          |
| PAY NOW                                                                          |                          |
| No Address                                                                       |                          |
| 1 Fee(s)  S<br>Larning Management System Total due: \$100.00<br>LMS-2021-0000014 |                          |
| Total amount to be paid: \$                                                      |                          |
| Pay Fees Edit Payment Items » Return to Account Details                          |                          |

**Step 9:** Review the Terms of User and Payment policy, if you wish to continue click the box **(A)** accept and click **"Continue" (B)**.

#### **Insurance Council**

BRITISH COLUMBIA

Back to Payment Items

#### **Payment Policy**

Insurance Council is permitted to collect and retain fees per Council Rule 5(1). Insurance Council application fee is non-refundable. Where an application has been made and is subsequently withdrawn, denied or not proceeded with, the application will be closed and only the provincial government fee (either \$25.00 or \$50.00) will be refunded. Where an application has been made and is subsequently approved and a corresponding licence has been generated, no monies will be refunded in any and all cases (e.g., including but not limited to the case where a licence is later revoked by the Insurance Council or voluntarily closed by the licensee). All fees related to annual licence renewals (including any late fees), exams, licence amendments, insurer assessments, course accreditation, and continuing education courses are similarly non-refundable once payment has been made.

In the event that the Insurance Council of British Columbia incurs bank service fees for returned cheque payments or credit card chargebacks, these service fees will be assessed to the relevant applicant/licensee/examined the service fees will be assessed to the relevant applicant/licensee/examined the service fees will be assessed to the relevant applicant applicant applicant applicant applicant applicant applicant applicant applicant applicant applicant applicant applicant applicant applicant applicant applicant applicant applicant applicant applicant appl

Continue

Cancel

Step 9: (A) fill out your credit card information and click (B) "Submit."

| Card Number   | cw @ |
|---------------|------|
| Order Summary |      |

**Step 10:** Once you complete your payment, you will see confirmation that it has been successfully submitted. You will also receive an email receipt. You can also click **"Print/View Receipt."** 

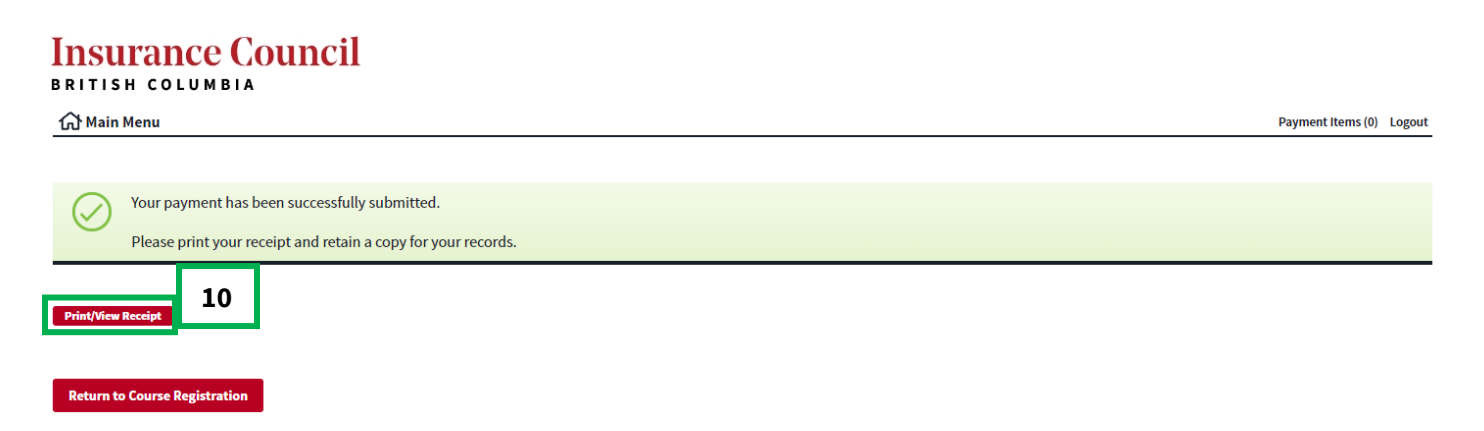

#### COURSE REGISTRATION AND COMPLETION GUIDE

You will see payment confirmed on the main course registration menu under "**Paid**" as well as the "**Expiration Date.**"

**Please Note:** You must complete the course by the expiration date as you will no longer have access to the learning site after course expiration.

#### **Insurance Council**

BRITISH COLUMBIA

| 1 Ma   | in Menu             |
|--------|---------------------|
| Home / | Course Registration |

#### **Course Registration**

Welcome to the Insurance Council's Continuing Education course registration page. Here you will be able to select and pay for the course(s) you wish to register for. Your login details for the course site are different than for the online portal. Once you have paid (if necessary) you will receive an email with your login credentials and be able to access the course site. Please note that course access expires 30 days from the day that course payment is submitted.

IMPORTANT: Please complete your course before course expiry. Upon course completion you will be able to view your CE certificate. Ensure you download and save your CE certificate as part of your CE record-keeping requirements. You will not be able to access the course site once the course has expired.

UDUTU Username: 176846

| Downlo | oad/export selected                                             |       | Quick Search      |                 |                 |       |        |             |
|--------|-----------------------------------------------------------------|-------|-------------------|-----------------|-----------------|-------|--------|-------------|
|        | Course Name                                                     | Paid? | Registration Date | Completion Date | Expiration Date | Stat  | us     | Action      |
|        | Insurance Council Rules: Life and/or Accident & Sickness Agents | Yes   | 2022-10-31        |                 | 2022-11-30      | In Pr | ogress | Take Course |
|        |                                                                 |       |                   |                 |                 |       |        |             |

Payment Items (0) Logout

#### **Accessing the Course**

**Step 1:** Once your course is paid for you will receive an email with your log in details **(A)** and a link to access the course **(B)**.

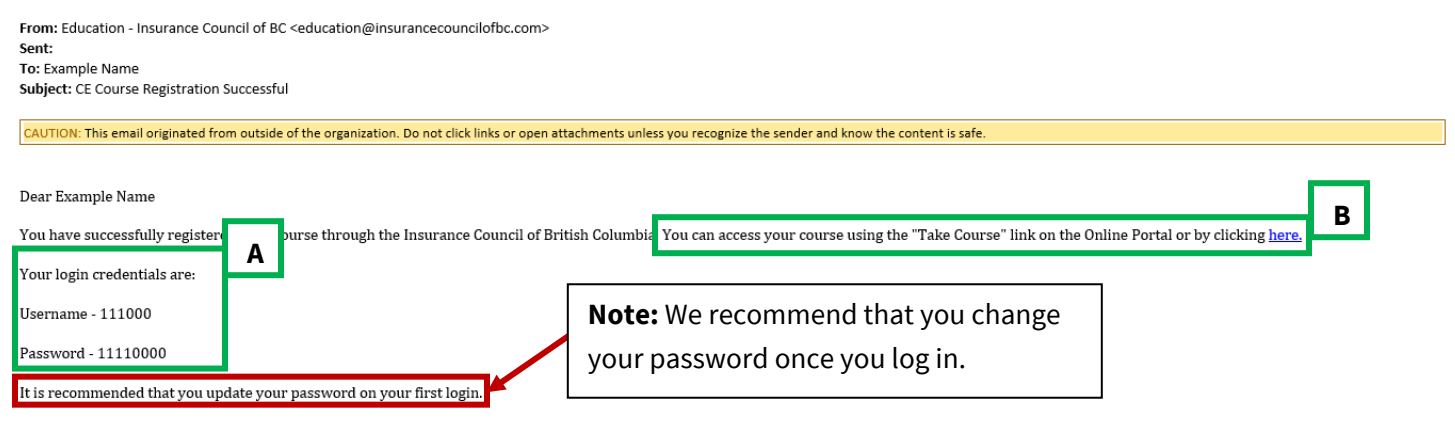

A reminder that the course expires 30 days from date of registration. Please note that course fees are non-refundable and non-transferable

# **Step 2:** To take the course you can either click **"here"** in the email with your log in details **(A)** or go to the Course Registration page in the Online Portal and click **"Take Course"** under Actions **(B)**.

From: Education - Insurance Council of BC <education@insurancecouncilofbc.com> Sent: To: Example Name Subject: CE Course Registration Successful CAUTION: This email originated from outside of the organization. Do not click links or open attachments unless you recognize the sender and know the content is safe Dear Example Name Α You have successfully registered for a course through the Insurance Council of British Columbia. You can access your course using the "Take Course" link on the Online Portal or by clicking <mark>h</mark> Your login credentials are Username - 111000 Password - 11110000 It is recommended that you update your password on your first login. A reminder that the course expires 30 days from date of registration. Please note that course fees are non-refundable and non-transferable **Insurance Council** BRITISH COLUMBIA 分 Main Menu Payment Items (0) Logout Home / Course Registration Add New **Course Registration** Welcome to the Insurance Council's Continuing Education course registration page. Here you will be able to select and pay for the course(s) you wish to register for. Your login details for the course site are different than for the online portal. Once you have paid

(if necessary) you will receive an email with your login credentials and be able to access the course site. Please note that course access expires 30 days from the day that course payment is submitted.

IMPORTANT: Please complete your course before course expiry. Upon course completion you will be able to view your CE certificate. Ensure you download and save your CE certificate as part of your CE record-keeping requirements. You will not be able to access the course site once the course has expired.

UDUTU Username: 176846

| Download/export selected |                                                                 |       |                   |                 |                 |             |             |   |
|--------------------------|-----------------------------------------------------------------|-------|-------------------|-----------------|-----------------|-------------|-------------|---|
|                          | Course Name                                                     | Paid? | Registration Date | Completion Date | Expiration Date | Status      | Action      | В |
|                          | Insurance Council Rules: Life and/or Accident & Sickness Agents | Yes   | 2022-10-31        |                 | 2022-11-30      | In Progress | Take Course |   |

**Step 3:** Once you use either option in step 2 to take the course, you will be taken to a separate browser window for the Learning Management System. Enter your login details **(A)** and click **"Login" (B)**.

|            | rance C       | ouncil LEARNING<br>MANAGEMENT<br>SYSTEM       |   |
|------------|---------------|-----------------------------------------------|---|
| •          | Username      |                                               |   |
|            | Password      |                                               |   |
| Organizati | on Identifier | ICoBC                                         |   |
|            | Language      | English (United States)                       | ~ |
|            | В             | To sign-in to another organization Click Here |   |

Step 4: Review the details on the e-Learning site home page and click on "Training Activities."

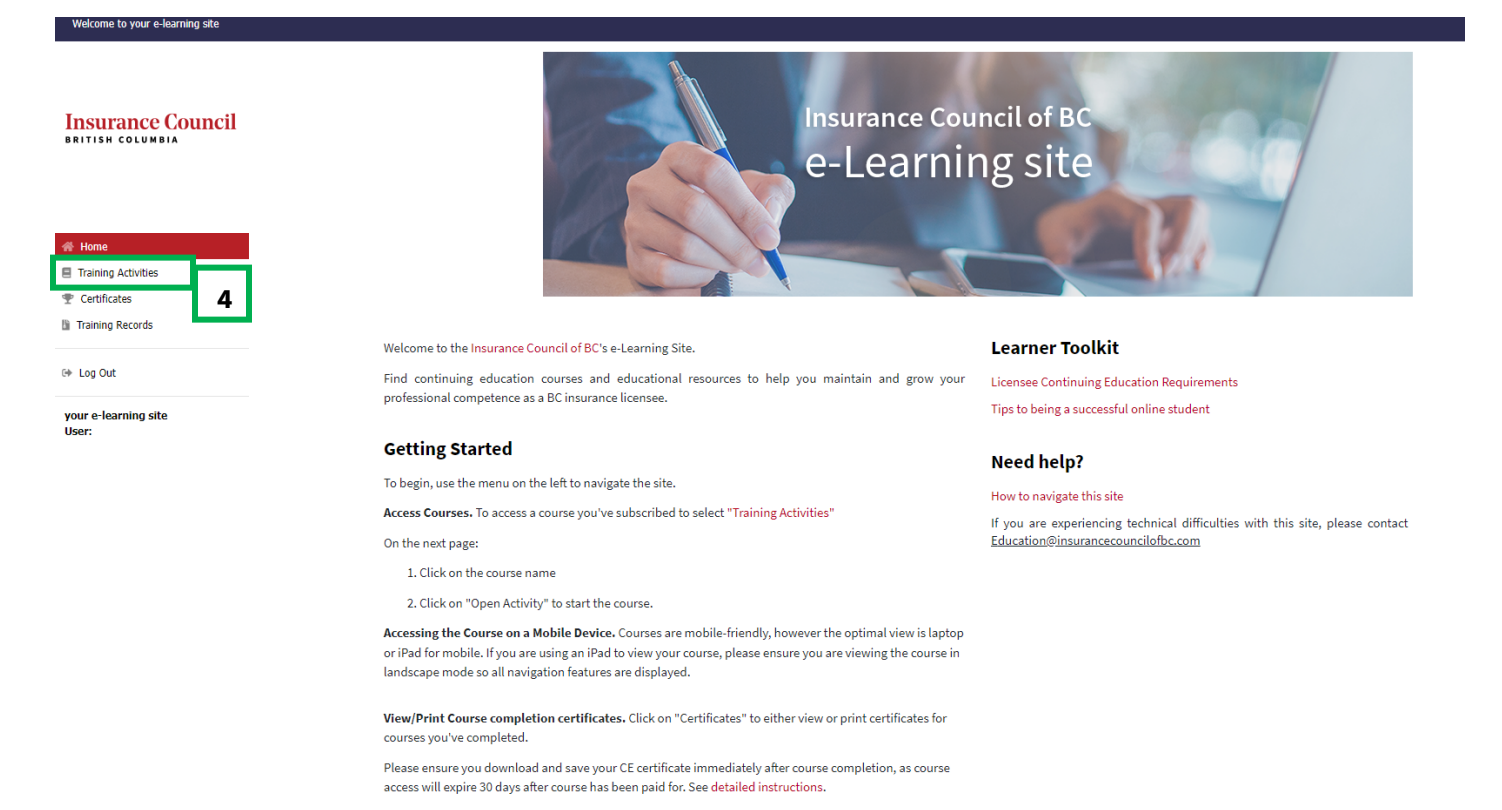

**Step 4:** On the right-hand side of screen, beside the course you want to complete, click on the button **"Available** Now."

| Insurance Council                    | Training Activit<br>Select a learning pat<br>Individual<br>Activities<br>In Progress: 0 / 1<br>Complement: 0 / 1 | ites<br>h from the optic | ons below or an individ | lual activity furth | er down.        |             |                 |       |                     |                         |                    |               |  |
|--------------------------------------|----------------------------------------------------------------------------------------------------|--------------------------|-------------------------|---------------------|-----------------|-------------|-----------------|-------|---------------------|-------------------------|--------------------|---------------|--|
| 谷 Home                               | All Activities                                                                                                   | Online                   | Face to Face            | Task                | Big Blue Button | GoToMeeting | External Record | Gener | ic External Records | Search by Activity Name | Filter by Category |               |  |
| Training Activities                  |                                                                                                    | Ac                       | tivity Name             |                     | Progres         | 5           | Category        | Score | Туре                | Success Status          | Completed On       |               |  |
| T Certificates                       | Insurance Counc                                                                                                  | cil Rules: Life          | and/or Accident & S     | ickness Agent       | s 0%            |             |                 | 0     | Online Course       | Unknown                 | -                  | Available Now |  |
| Training Records                     |                                                                                                    |                          |                         |                     |                 |             |                 |       |                     |                         |                    |               |  |
| 🕪 Log Out                            |                                                                                                    |                          |                         |                     |                 |             |                 |       |                     |                         |                    |               |  |
| your e-learning site<br>User: 176847 |                                                                                                    |                          |                         |                     |                 |             |                 |       |                     |                         |                    |               |  |

#### Step 5: Click "Open."

| ľ | Insurance Council Rules: Life and/or Accident & Sickness Agents                                                                                                    |  |
|---|----------------------------------------------------------------------------------------------------|--|
| d | "Open" button will start the activity or return you to where you last exited the activity. It will<br>not restart the progress or completion reporting you may have already established for this<br>activity. If you want to compute the try the activity with new reporting, use the "Retry Activity"<br>button below.                                                  |  |
|   | Current Status                                                                                                    |  |
| s | Current Completion Unknown<br>Status:                                                                                                    |  |
| f | Current Score: 0.00                                                                                                    |  |
|   | Current Success Unknown<br>Status:                                                                                                    |  |
|   | Current Progress:                                                                                                    |  |
|   | Retry If you want to retake the activity or quiz and start with new progress and completion reporting, click the 'Retry Activity' button. This will erase all previous information and allow you to start from the beginning of the activity. DO NOT use this option unless you want your progress and completion reporting restarted! Unlimited Attempts Retry Activity |  |
|   | remaining:                                                                                                    |  |
|   |                                                                                                    |  |
|   |                                                                                                    |  |
|   |                                                                                                    |  |
|   |                                                                                                    |  |
|   |                                                                                                    |  |
|   |                                                                                                    |  |

**Step 6:** A separate browser window will pop-up, launching the course.

#### **Completing the Course**

Accessing the Course on Mobile Device: Courses are mobile-friendly, however the optimal view is on desktop/laptop, or iPad for mobile. If you are using an iPad to view your course, please ensure it is in landscape mode so all navigation features will display.

**Note:** You have 30 days from the date of registration to complete your course, otherwise your course access will expire.

**Step 1:** Navigate through the course using the arrows in the upper right side of the screen.

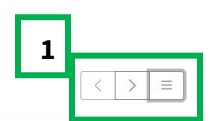

Insurance Council Insurance Council Rules: Life and/or Accident & Sickness Agents

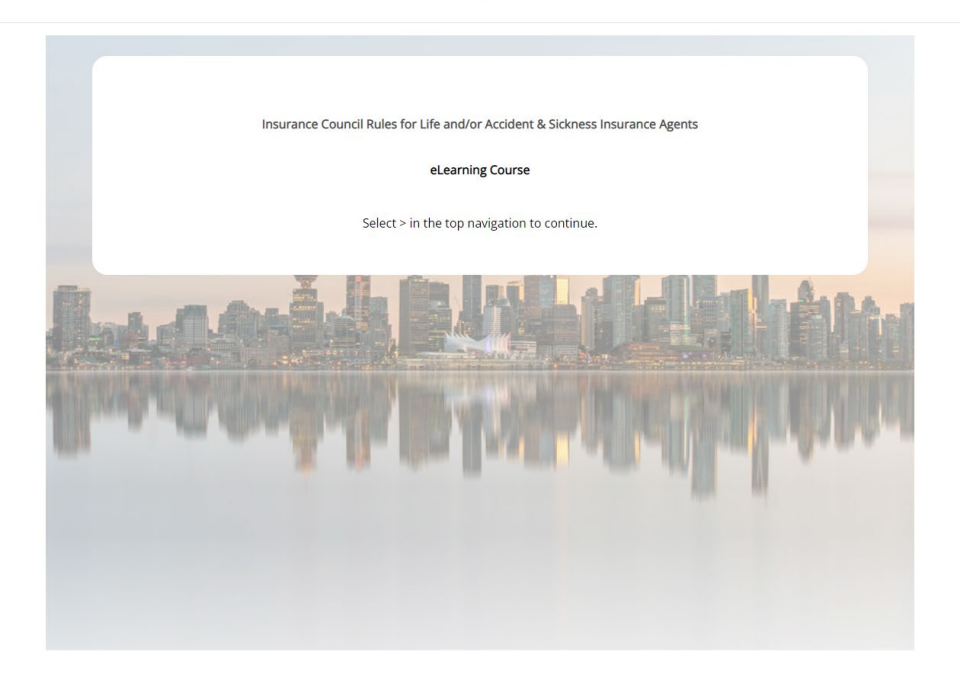

**Note:** If you need to step away from your computer while taking the course, please close the course window and log out of the LMS to ensure the LMS will continue to track your progress when you re-open the course.

**Step 2:** Once you've completed the course and exit the pop-up browser window, you will see a screen displaying your completion status. Click **"View Certificate"** to download your CE Certificate.

| ľ   | Insurance Council Rules: Life and/or Accident & Sickness Agents                                                                                                    | ×     |    |
|-----|----------------------------------------------------------------------------------------------------|-------|----|
| vid | "Open" button will start the activity or return you to where you last exited the activity. It will<br>not restart the progress or completion reporting you may have already established for this<br>activity. If you want to completely retry the activity with new reporting, use the "Retry Activity"<br>button below.<br>Open                                           |       |    |
|     | Current Status                                                                                                    |       |    |
| & S | Current Completion Completed<br>Status:                                                                                                    |       | 10 |
| _   | Current Score: 0.00                                                                                                    |       |    |
|     | Current Success Passed<br>Status:                                                                                                    |       |    |
|     | Current Progress:                                                                                                    |       |    |
|     | You were awarded a certificate by passing this activity.                                                                                                    |       |    |
|     | Certificate name: ICoBC Certificate - 2 CE Credits View Certificate 2                                                                                                    |       |    |
|     | Retry                                                                                                    |       |    |
|     | If you want to retake the activity or quiz and start with new progress and completion reporting,<br>click the 'Retry Activity' button. This will erase all previous information and allow you to start<br>from the beginning of the activity. DO NOT use this option unless you want your progress and<br>completion reporting restarted!<br>Unlimited Attempts remaining: |       |    |
|     |                                                                                                    |       |    |
|     |                                                                                                    | Close |    |

Step 3: A new browser tab will open with your certificate. To print or save click "Print."

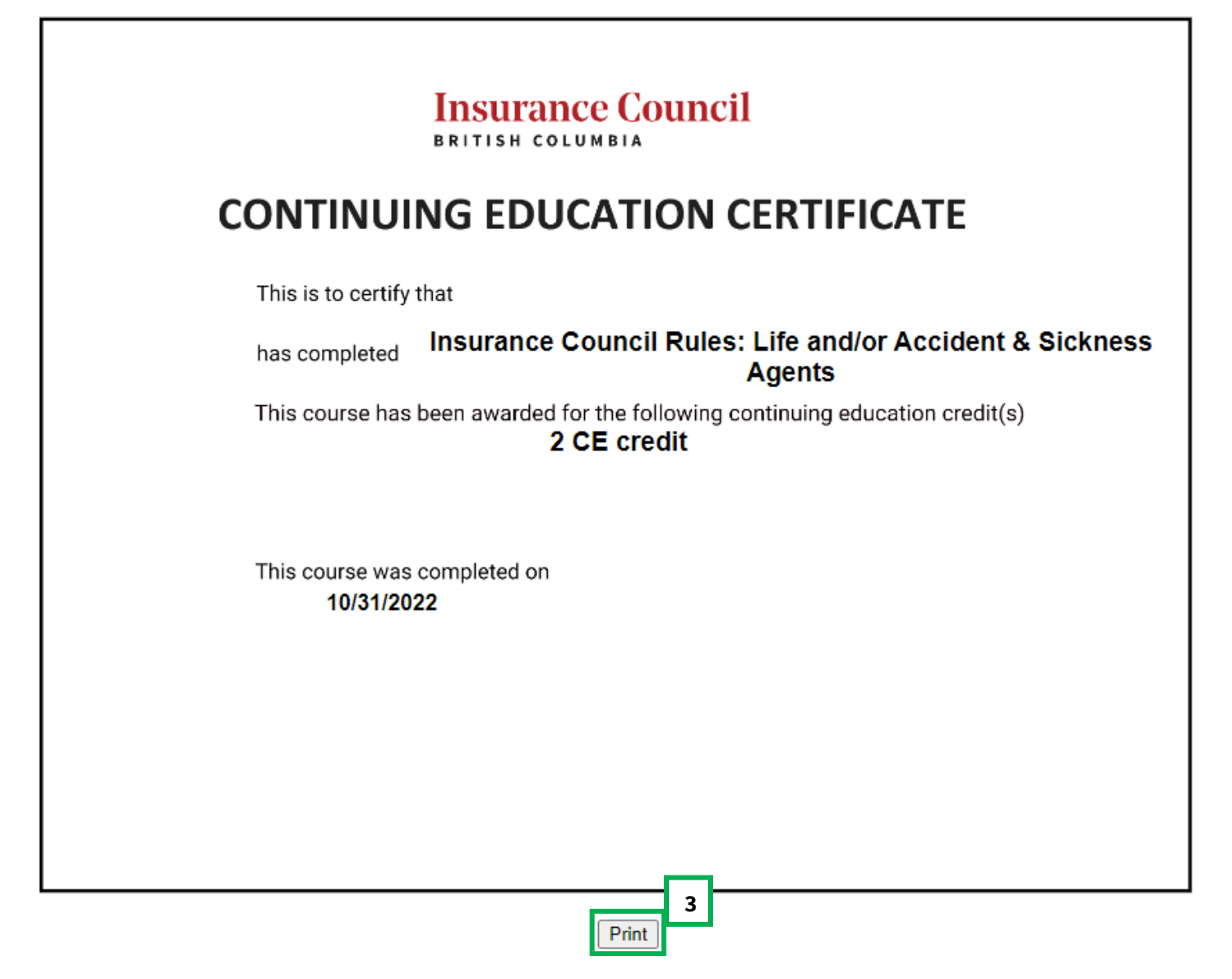

**Step 4**: Using the drop down **(A)** either choose your printer or **"Save as PDF"** followed by **"Print"** or **"Save"** at the bottom **(B).** Please note, depending on your browser or operating system the format may look different.

| -        | 10/31/22, 2:17 PM        | https://dev.udutu.ca/LMSPortal/MyC                                                                                                    | ertificate/Print?UCTFID=21708             | _ | Print         |             | 1 page |
|----------|--------------------------|----------------------------------------------------------------------------------------------------|-------------------------------------------|---|---------------|-------------|--------|
| ]        |                          | Insurance Counci                                                                                                    | I                                         | A | Destination   | Save as PDF | •      |
|          |                          | CONTINUING EDUCATION C                                                                                                    | CERTIFICATE                               |   | Pages         | All         | Ŧ      |
| ıt       |                          | This is to certify that<br>has completed Insurance Council Rules:                                                                                                    | Life and/or Accident & Sickness<br>Agents |   | Layout        | Portrait    | •      |
| ı        |                          | This course has been awarded for the following concerning the second second sec | ontinuing education credit(s)             |   | More settings |             | ~      |
| Ð        |                          | This course was completed on 10/31/2022                                                                                                    |                                           |   |               |             |        |
| n        |                          |                                                                                                    |                                           |   |               |             |        |
|          |                          |                                                                                                    |                                           |   |               |             |        |
|          |                          |                                                                                                    |                                           |   |               |             |        |
|          |                          |                                                                                                    |                                           |   |               |             |        |
| Θ        |                          |                                                                                                    |                                           |   |               |             |        |
| <b>•</b> |                          |                                                                                                    |                                           |   |               | в           |        |
|          | https://dev.udutu.ca/LMS | Portal/MyCertificate/Print?UCTFID=21708                                                                                                    | 1/1                                       |   |               | Save        | Cancel |

It is important that you download and save your certificate immediately after course completion for your records. You have 30 days following payment to access your certificate, after which your course access will expire.

**Note:** You can also view your Certificate (within 30 days of registration) through the e-Learning site home page as shown below.

#### **Opening and Downloading your CE Certificate**

Step 1: On the e-Learning site home page, click "Certificates."

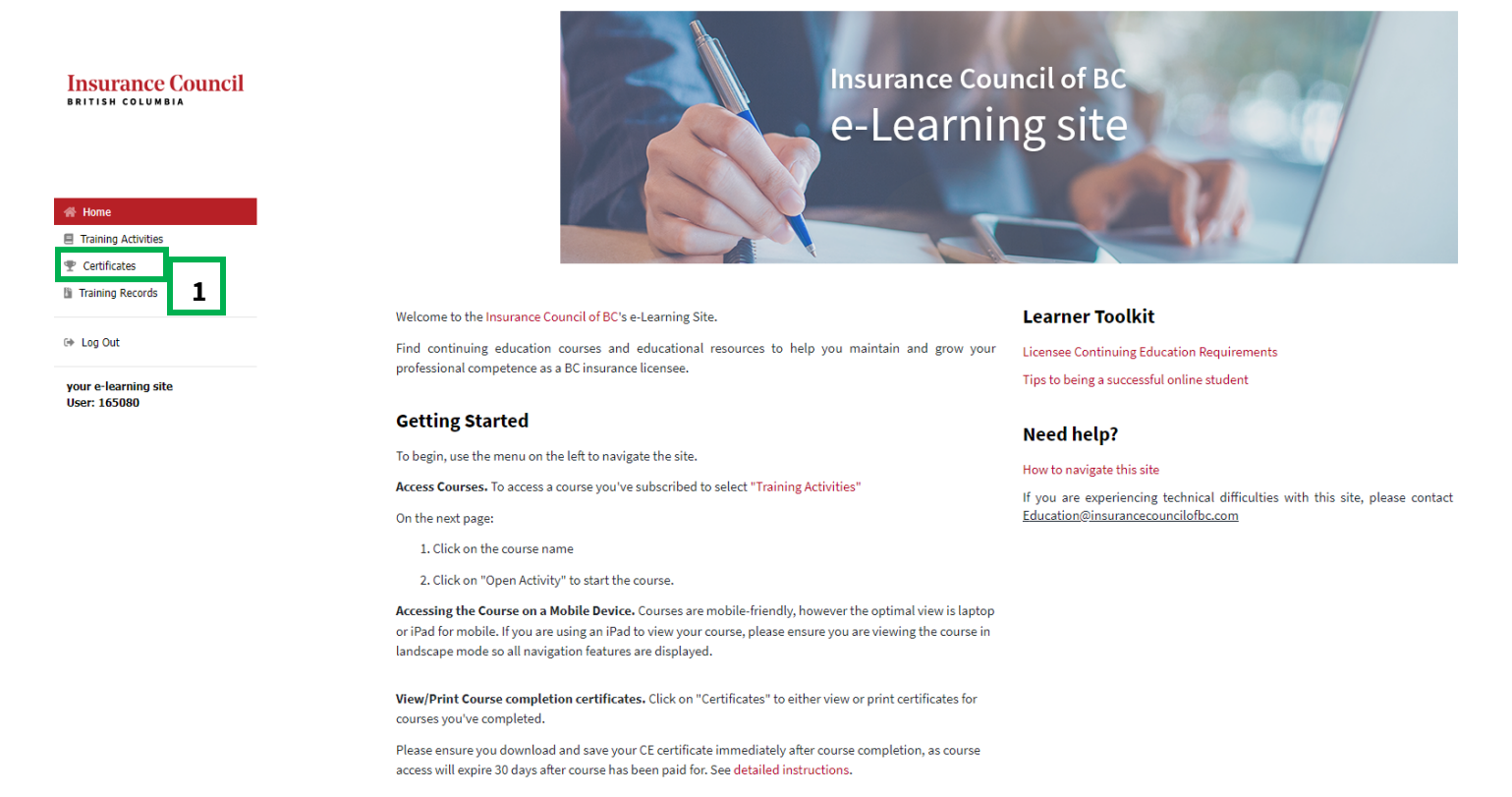

Step 2: Under the certificate you would like to save, either click (A) "View/Print" (and follow Step 4 above) or(B) "Email" to email yourself a copy of the certificate.

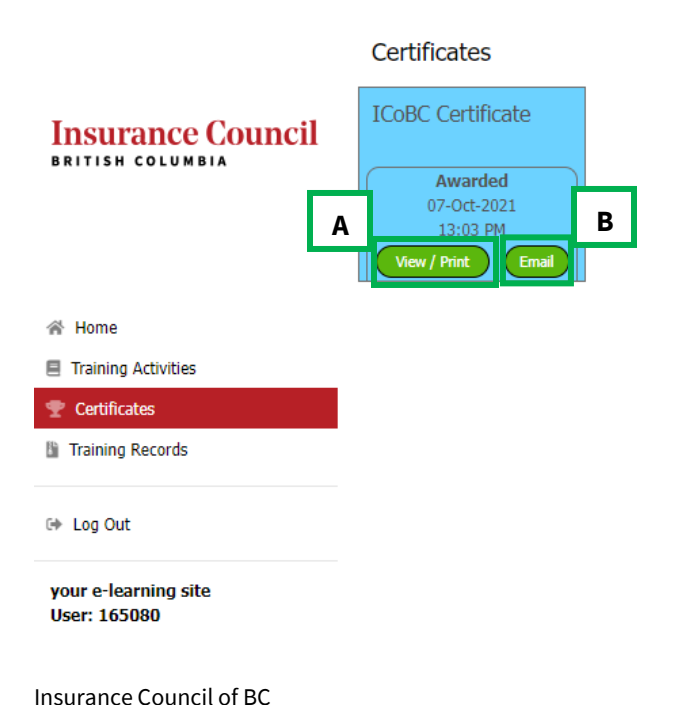

#### **Changing your Password in the Learning Management System**

We recommend that you change your password when you first enter the Learning Management. Use the following instructions to change your password.

**Step 1:** To log in to the Learning Management System click on the link in the email with your log in details **(A)** or click **"Take Course"** beside the course in the Course Registration page of the Portal **(B)**.

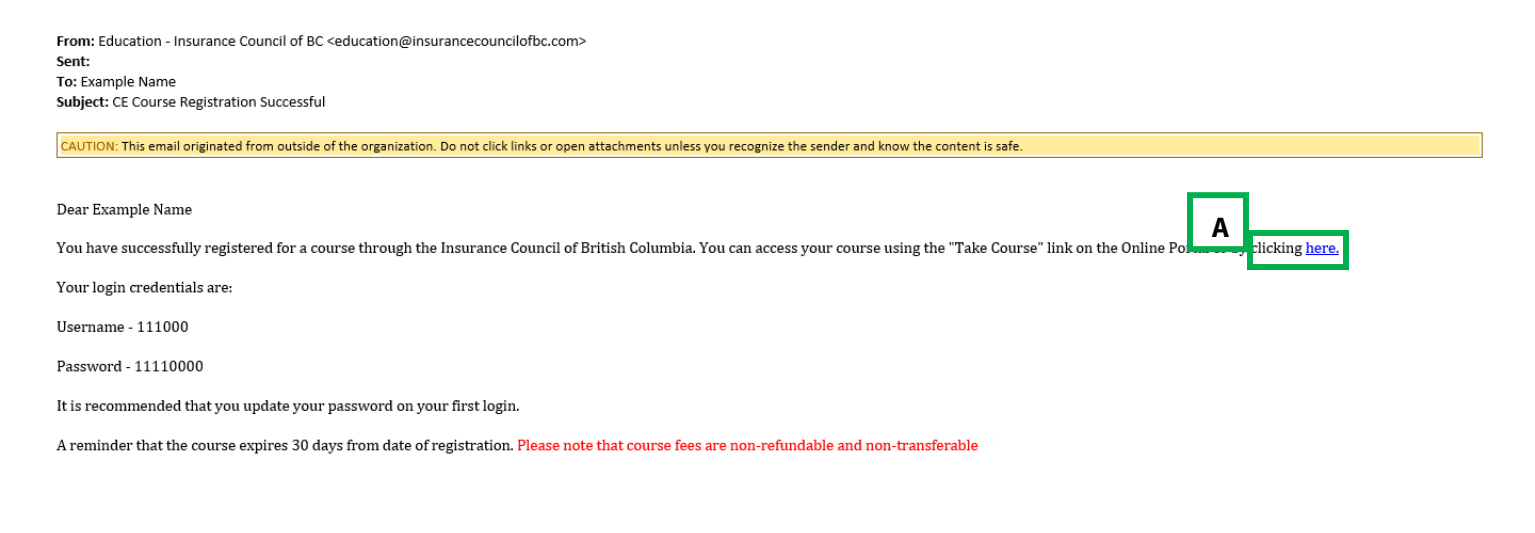

## Insurance Council

| 슈 Main Menu                | Payment Items (0) Logout      |
|----------------------------|-------------------------------|
| Home / Course Registration |                               |
| Course Registration        | Add New                       |
|                            | a nortal. Once you have noted |

Welcome to the Insurance Council's Continuing Education course registration page. Here you will be able to select and pay for the course (s) you wish to register for. Your login details for the course site are different than for the online portal. Once you have paid (if necessary) you will receive an email with your login credentials and be able to access the course site. Please note that course access expires **30** days from the day that course payment is submitted.

IMPORTANT: Please complete your course before course expiry. Upon course completion you will be able to view your CE certificate. Ensure you download and save your CE certificate as part of your CE record-keeping requirements. You will not be able to access the course site once the course has expired.

#### UDUTU Username: 176846

| Downlo | Download/export selected                                        |       |                   |                 |                 |           |     |             |  |
|--------|-----------------------------------------------------------------|-------|-------------------|-----------------|-----------------|-----------|-----|-------------|--|
|        | Course Name                                                     | Paid? | Registration Date | Completion Date | Expiration Date | Status    | Α   | Action      |  |
|        | Insurance Council Rules: Life and/or Accident & Sickness Agents | Yes   | 2022-10-31        |                 | 2022-11-30      | In Progre | ess | Take Course |  |

**Step 2:** Enter your log in details for the Learning Management System (found in the email referenced above) **(A)** and click **"Login" (B)**.

| Insu<br>British | rance C       | ouncil LEARNING<br>MANAGEMENT<br>SYSTEM       |   |
|-----------------|---------------|-----------------------------------------------|---|
| Α               |               |                                               |   |
|                 | Username      |                                               |   |
|                 | Password      |                                               |   |
| Organizati      | on Identifier | ІСоВС                                         |   |
|                 | Language      | English (United States)                       | ~ |
|                 | В             | To sign-in to another organization Click Here |   |

Step 3: On the left-hand side of the home page, click on "Account Settings."

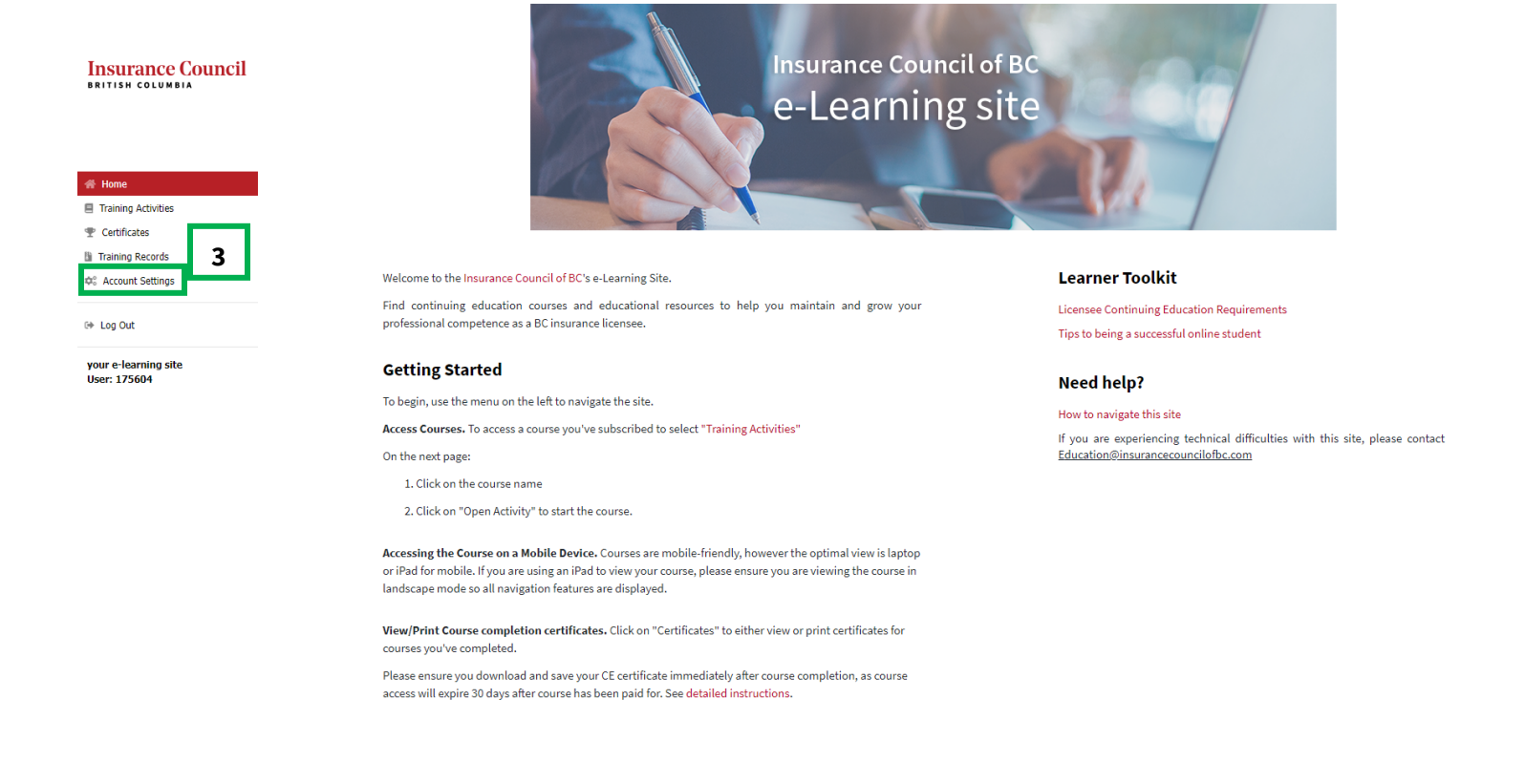

#### **Step 4:** Click **"Change Password"** in the top left-hand corner of the page.

| Insurance Council                    | Account Settings<br>Profile Change Password 4<br>Username* |                 |                   | Employee #: |                |   |
|--------------------------------------|------------------------------------------------------------|-----------------|-------------------|-------------|----------------|---|
| BRITISH COLUMBIA                     | 175604                                                     |                 |                   |             |                |   |
|                                      | First name:*                                               |                 | Middle Initial(s) | Last name:* |                |   |
| 😤 Home                               |                                                            |                 |                   |             |                |   |
| Training Activities                  | Email                                                      | Telephone       |                   | Preferred   | Contact Method |   |
| Tertificates                         |                                                            |                 |                   | Email       |                | ~ |
| Training Records                     | Country:                                                   | Province/State: | City:             |             | Zip:           |   |
| Account Settings                     | Please Select 🗸                                            |                 |                   |             |                |   |
| 🕪 Log Out                            | Gender:                                                    |                 |                   | Age:        |                |   |
| your e-learning site<br>User: 175604 |                                                            |                 |                   |             |                |   |
|                                      | Save Cancel                                                |                 |                   |             |                |   |

**Step 5:** Enter your current password, and your new password (and confirm your new password) **(A)**, then click **"Change Password" (B)**.

#### Account Settings

| Insurance Council<br>BRITISH COLUMBIA | Profile       Change Password         Use the form below to change your password.       Setup Security Question for your account so you can reset your password if you forget your password.         *New passwords are required to be a minimum of 8 characters in length |  |
|---------------------------------------|----------------------------------------------------------------------------------------------------|--|
|                                       | Current password*                                                                                                    |  |
|                                       | L                                                                                                    |  |
| ☆ Home                                | New password*                                                                                                    |  |
| Training Activities                   |                                                                                                    |  |
| Tertificates                          | Confirm new password*                                                                                                    |  |
| Training Records                      |                                                                                                    |  |
| 🗱 Account Settings 🛛 🖪                |                                                                                                    |  |
|                                       | Change Password                                                                                                    |  |
| 🕞 Log Out                             |                                                                                                    |  |

your e-learning site User: 175604

#### **Resetting your Password in the Learning Management System**

Should you forget your changed password for the learning management system you will need to reset your password using the following steps. If you have not changed your initial password it will be your birthdate (YYYYMMDD).

Step 1: Click on "Forgot Password" on the sign in page of the Learning Management System.

| Insurance Council<br>BRITISH COLUMBIA<br>KANAGEMENT<br>SYSTEM |                                                                     |  |  |  |  |
|---------------------------------------------------------------|---------------------------------------------------------------------|--|--|--|--|
| Username                                                      |                                                                     |  |  |  |  |
| Password                                                      |                                                                     |  |  |  |  |
| Organization Identifier                                       | ICoBC                                                               |  |  |  |  |
| Language                                                      | English (United States)                                             |  |  |  |  |
|                                                               | To sign-in to another organization Click Here Login Forgot Password |  |  |  |  |

#### Step 2: Enter your username (A) and click "Email Me a Reset Link" (B).

Your username was provided in the registration email (as seen in step 1 of "Accessing and Completing your course" above). If you cannot remember your username, please email <u>education@insurancecouncilofbc.com</u>.

# Insurance Council BRITISH COLUMBIA

## **Forgot Password**

Please input your user name. You can reset your password by using the reset link that will be emailed to you.

Email Me a Reset Link

#### Step 3: You will receive an email with a link. Click the link.

Your your e-learning site password

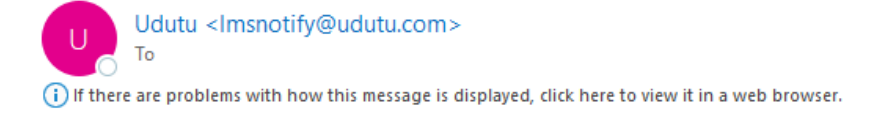

CAUTION: This email originated from outside of the organization. Do not click links or open attachments unless you recognize the sender and know the content is safe.

Thank you for your password request. Please click the link below to reset your password.

https://lms.udutu.ca/LMSPortal/Account/ResetPasswd?uid=196864&Token=7AFE2426E7FFE9A4CE808A8FBB9518166AC09542

Thank you for using Udutu LMS.

Note: This is an automated message. Please do not reply.

Step 4: Enter your new password and confirm same (A). Then click "Change Password" (B).

# Reset Password Use the form below to change your password. \*New passwords are required to be a minimum of 8 characters in length Account Information New password Confirm new password Change Password B

Once your password has been successfully changed, you will be redirected to the login page.

3